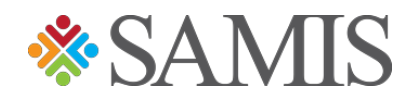

## 3.0 YOUTH TRAVEL TRUST FUND SUBMITTING AN APPLICATION

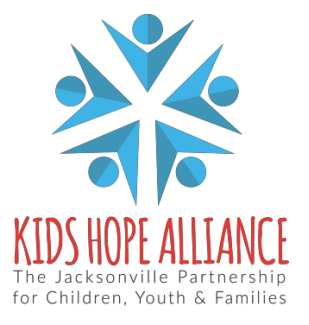

Services Activities Management Information System v1.0 05/07/2021

## **Start/Submit YTTF Application**

1. Select the Youth Travel Trust Fund option.

|                    | Welcom | ne Lianal                                                                                                    |   |
|--------------------|--------|----------------------------------------------------------------------------------------------------|---|
| KIDS HOPE ALLIANCE | SAMIS  | YOUTH TRAVEL TRUST FUND                                                                                         |   |
|                    |        | A CONTRACTOR OF A CONTRACTOR OF A CONTRACTOR OF A CONTRACTOR OF A CONTRACTOR OF A CONTRACTOR OF A CONTRACTOR OF | 5 |

2. Click on the New Application (YTTF) button.

| ✓ ● Youth Travel Trust Fund | <ul> <li>New Application (YTTF)</li> </ul> |
|-----------------------------|--------------------------------------------|
|-----------------------------|--------------------------------------------|

3. You will be required to complete and pass an eligibility questionnaire that consists of 7-8 questions before you can proceed to the YTTF application.

| Required Eligibility Screening Information |  |
|--------------------------------------------|--|
|--------------------------------------------|--|

4. Sign and save your questionnaire.

| Signature 0 |                                          |
|-------------|------------------------------------------|
|             | 7≁ Use Existing Signature 🔒 Save 👌 Clear |
| Save        | Cancel                                   |

- 5. Based on the answers provided, you'll be given one of two options:
  - If your organization doesn't meet the YTTF requirements, you'll receive the following message:

Based on the answers submitted, your organization does not meet the Youth Travel Trust Fund qualifications for funding. Please contact the YTTF staff at yttf@coj.net for additional information.

- If your organization meets the YTTF requirements, you'll be able to proceed with the application process.
- 6. Fully complete the application, the following information will be requested.
  - Organization Information
  - Project Information
  - Budget Information
  - Award Criteria

Services Activities Management Information System v1.0 05/07/2021

- Post Travel Reports
- 7. Once all the requested information has been filled in, click the Save button.

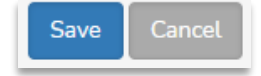

8. The application will go through three stages of approval, at anyone of these stages the application rejected for adjustments. An email notification will be sent to the submitter, if the application is rejected.